# Exemple de configuration d'Unity Connection version 10.5 SAML SSO

## Contenu

Introduction Conditions préalables Conditions requises Configuration du protocole NTP (Network Time Protocol) Configuration du serveur de noms de domaine (DNS) Components Used Informations générales Configuration Diagramme du réseau Configuration du répertoire Activer SAML SSO Vérification Dépannage

# Introduction

Ce document décrit comment configurer et vérifier l'authentification unique SAML (Security Assertion Markup Language) pour Cisco Unity Connection (UCXN).

# Conditions préalables

## **Conditions requises**

## Configuration du protocole NTP (Network Time Protocol)

Pour que SAML SSO fonctionne, vous devez installer la configuration NTP correcte et vous assurer que la différence de temps entre le fournisseur d'identité (IdP) et les applications de communications unifiées ne dépasse pas trois secondes. Pour plus d'informations sur la synchronisation des horloges, reportez-vous à la section NTP Settings du <u>Guide d'administration du système d'exploitation Cisco Unified Communications</u>.

#### Configuration du serveur de noms de domaine (DNS)

Les applications de communications unifiées peuvent utiliser DNS afin de résoudre les noms de domaine complets (FQDN) en adresses IP. Les fournisseurs de services et l'IDP doivent pouvoir être résolus par le navigateur.

Le service de fédération Active Directory (AD FS) version 2.0 doit être installé et configuré pour gérer les requêtes SAML.

## **Components Used**

Les informations contenues dans ce document sont basées sur les versions de matériel et de logiciel suivantes :

- AD FS version 2.0 en tant qu'IDP
- UCXN en tant que fournisseur de services
- Microsoft Internet Explorer version 10

The information in this document was created from the devices in a specific lab environment. All of the devices used in this document started with a cleared (default) configuration. If your network is live, make sure that you understand the potential impact of any command.

# Informations générales

SAML est un format de données basé sur XML et ouvert pour l'échange de données. Il s'agit d'un protocole d'authentification utilisé par les fournisseurs de services pour authentifier un utilisateur. Les informations d'authentification de sécurité sont transmises entre un IDP et le fournisseur de services.

SAML est une norme ouverte qui permet aux clients de s'authentifier contre tout service de collaboration (ou de communication unifiée) compatible SAML, quelle que soit la plate-forme du client.

Toutes les interfaces Web Cisco Unified Communications, telles que Cisco Unified Communications Manager (CUCM) ou UCXN, utilisent le protocole SAML version 2.0 dans la fonctionnalité SSO SAML. Afin d'authentifier l'utilisateur LDAP (Lightweight Directory Access Protocol), UCXN délègue une demande d'authentification à l'IDP. Cette requête d'authentification générée par l'UCXN est une requête SAML. L'IDP authentifie et renvoie une assertion SAML. L'assertion SAML affiche Oui (authentifié) ou Non (échec de l'authentification).

SAML SSO permet à un utilisateur LDAP de se connecter aux applications clientes avec un nom d'utilisateur et un mot de passe qui s'authentifient sur l'IdP. Une fois que vous avez activé la fonctionnalité SAML SSO, une connexion utilisateur à l'une des applications Web prises en charge sur les produits Unified Communication permet également d'accéder à ces applications Web sur UCXN (à l'exception de CUCM et CUCM IM and Presence) :

#### **Utilisateurs Unity Connection**

#### **Applications Web**

- Administration UCXN
- Facilité de maintenance de Cisco UCXN
- Cisco Unified Servicability
- Cisco Personal Communications
   Assistant
- Boîte de réception Web
- Mini boîte de réception Web (version bureau)
- Cisco Personal Communications
   Assistant
- Boîte de réception Web
- Mini boîte de réception Web (version bureau)

Utilisateurs LDAP avec droits d'administrateur

#### Utilisateurs LDAP sans droits d'administrateur

Clients Cisco Jabber

# Configuration

## Diagramme du réseau

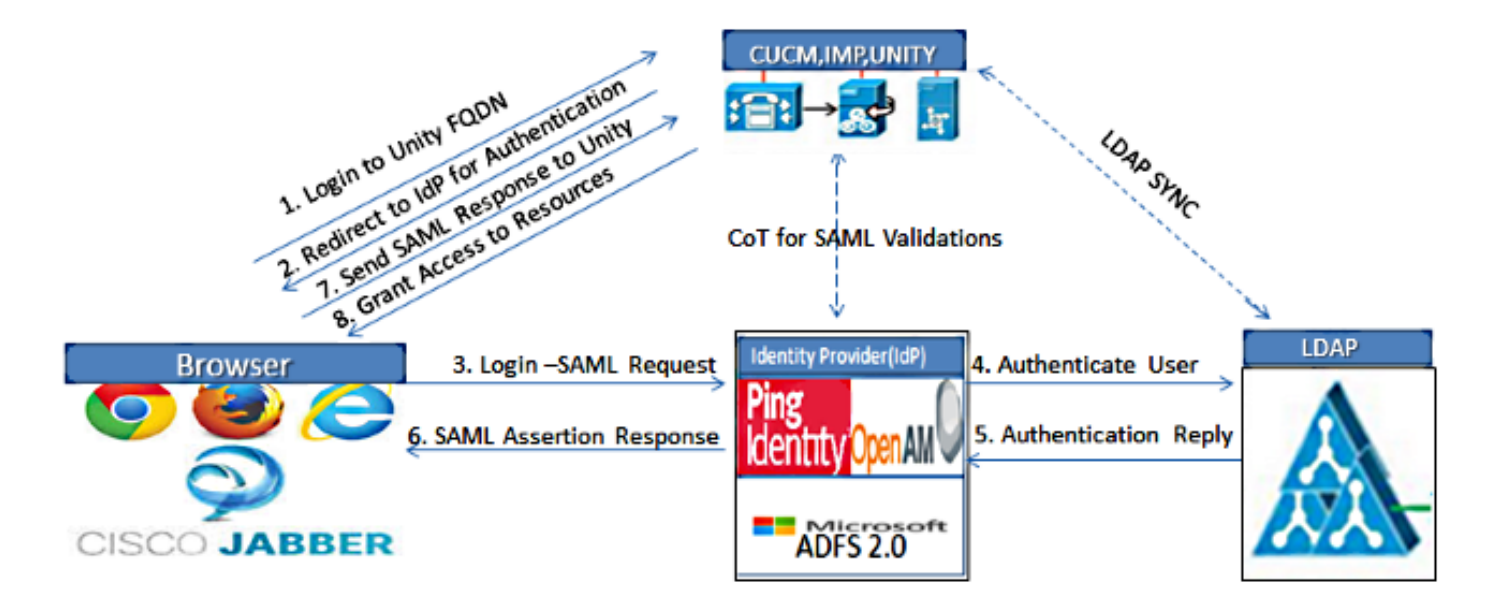

Figure :SAML Single sign SSO Call Flow for Collaboration Servers

## Configuration du répertoire

- 1. Connectez-vous à la page Administration UCXN et sélectionnez LDAP et cliquez sur Configuration LDAP.
- 2. Cochez Activer la synchronisation à partir du serveur LDAP et cliquez sur Enregistrer.

| LDAP System Configurat     | ion                        |
|----------------------------|----------------------------|
| Save                       |                            |
|                            |                            |
| Status                     |                            |
| Status: Ready              |                            |
|                            |                            |
| LDAP System Informati      | on                         |
| Enable Synchronizing fr    | om LDAP Server             |
| LDAP Server Type           | Microsoft Active Directory |
| LDAP Attribute for User ID | sAMAccountName             |
|                            |                            |
|                            |                            |

3. Cliquez sur LDAP.

Save

- 4. Cliquez sur Configuration du répertoire LDAP.
- 5. Cliquez sur Ajouter nouveau.
- 6. Configurez ces éléments :

Paramètres du compte d'annuaire LDAPAttributs utilisateur à synchroniserCalendrier de synchronisationNom d'hôte ou adresse IP du serveur LDAP et numéro de port

7. Cochez **Use SSL** si vous voulez utiliser SSL (Secure Socket Layer) afin de communiquer avec l'annuaire LDAP.

**Astuce** : Si vous configurez LDAP sur SSL, téléchargez le certificat d'annuaire LDAP sur CUCM. Reportez-vous au contenu de l'annuaire LDAP dans <u>Cisco Unified Communications</u> <u>Manager SRND</u> pour plus d'informations sur le mécanisme de synchronisation des comptes pour des produits LDAP spécifiques et les meilleures pratiques générales pour la synchronisation LDAP.

| aliala Cisco Unity Conne                                                       | ection Administration                                        | Navigatio                                 | n Cisco Unity Connection Administration 💌 G  |
|--------------------------------------------------------------------------------|--------------------------------------------------------------|-------------------------------------------|----------------------------------------------|
| CISCO For Cisco Unified Commu                                                  | nications Solutions                                          | ucxnadmin                                 | Search Documentation About Sign Ou           |
| <ul> <li>Cisco Unity Connection</li> </ul>                                     | LDAP Directory Configuration                                 | Find and List LDAP Directory Configura    | ations + LDAP Directory Configuration (LDAP) |
| Flugins<br>Fax Server<br>DDAP<br>LDAP Setup                                    | LDAP Directory Configuration Refr                            | esh Help                                  |                                              |
| LDAP Directory Configuration<br>LDAP Authentication<br>Phone Number Conversion | Status<br>Status: Ready                                      |                                           |                                              |
| LDAP Custom Filter<br>SAML Single Sign on<br>Cross-Origin Resource Sharing (C  | LDAP Directory Information<br>LDAP Configuration Name*       | LDAP                                      |                                              |
| SMTP Configuration     Advanced                                                | LDAP Manager Distinguished Name*                             | CN-Administrator, CN-Users, DC-ciscolive, | DC-com                                       |
| Telephony Integrations     Phone System                                        | Confirm Password*                                            | •••••••••••••••••••••••••••••••••••••     |                                              |
| - Port Group                                                                   | LDAP User Search Base <sup>4</sup><br>LDAP Custom Filter     | CN=Users,DC=ciscolive,DC=com<br>< None >  | ×                                            |
| - Trunk<br>- Security                                                          | LDAP Directory Synchronization<br>Perform Sync Just Once     | Schedule                                  |                                              |
| - Task Management<br>- Bulk Administration Tool                                | Perform a Re-sync Every*<br>Next Re-sync Time (YYYY-MM-DD hh | 7 DAY .                                   |                                              |
| Higration Utilities     Grammar Statistics                                     | Standard User Fields To Be Syn                               | chronized                                 | Cisco Unified Communications Macrosov        |
| SMTP Address Search<br>Show Dependencies                                       | User ID                                                      | sAMAccountName                            | First Name                                   |

8. Cliquez sur Exécuter la synchronisation complète maintenant.

| Ц                                               |                                |
|-------------------------------------------------|--------------------------------|
| LDAP Server Information                         |                                |
| Host Name or IP Address for Server <sup>*</sup> | LDAP Port <sup>*</sup> Use SSL |
| adfs1.ciscolive.com                             | 3268                           |
| Add Another Redundant LDAP Server               |                                |
| Save Delete Copy Perform Full Sync Now Add New  |                                |

**Note**: Assurez-vous que **Cisco DirSync** est activé dans la page Web de maintenance avant de cliquer sur Enregistrer.

- 9. Développez Utilisateurs et sélectionnez Importer des utilisateurs.
- 10. Dans la liste **Rechercher les utilisateurs finaux de Unified Communications Manager**, sélectionnez **Répertoire LDAP**.
- 11. Si vous souhaitez importer uniquement un sous-ensemble des utilisateurs dans l'annuaire LDAP avec lequel vous avez intégré UCXN, saisissez les spécifications applicables dans les champs de recherche.
- 12. Sélectionnez Rechercher.
- 13. Dans la liste Basé sur le modèle, sélectionnez le **modèle Administrateur** que UCXN doit utiliser lorsqu'il crée les utilisateurs sélectionnés.

Attention : Si vous spécifiez un modèle administrateur, les utilisateurs ne disposeront pas

de boîtes aux lettres.

14. Cochez les cases correspondant aux utilisateurs LDAP pour lesquels vous souhaitez créer des utilisateurs UCXN et cliquez sur **Importer la sélection**.

| aluda Cisco Unity Connection Administration                                                       |                                                      |                                  | Navigation Cisco Unity Connection Administration 💌 G |                          |                  |
|---------------------------------------------------------------------------------------------------|------------------------------------------------------|----------------------------------|------------------------------------------------------|--------------------------|------------------|
| CISCO For Cisco Unified Comm                                                                      | nunications Solutions                                |                                  | ucxna                                                | dmin 📘 Search Documentat | ion About Sign ( |
| Cisco Unity Connection                                                                            | Import Users                                         |                                  |                                                      |                          | Import Use       |
| Users<br>Users<br>Import Users<br>Synch Users                                                     | Import Users Refree      Status      Found 1 LDAP Us | sh Help<br>er(s)                 |                                                      |                          |                  |
| Class of Service                                                                                  | -Find-                                               | - (-)                            |                                                      |                          |                  |
| Templates User Templates Call Handler Templates Contact Templates B Notification Templates        | Find End Users In U                                  | DAP Directory •<br>Begins With • | Eind                                                 |                          |                  |
| Contacts<br>Contacts                                                                              | Based on Template                                    | administratortemplate 💌          |                                                      |                          |                  |
| Distribution Lists                                                                                | Directory Search R                                   | esults                           |                                                      |                          |                  |
| Call Management                                                                                   | Import Selected                                      | Import All 25 💌                  | Rows Per Page                                        |                          |                  |
| Directory Handlers                                                                                | Alias 🔺                                              | First Name                       | Last Name                                            | Phone Number             | Extension        |
| -Interview Handlers<br>Custom Recordings<br>El-Call Routing                                       | Import Selected                                      | Saml                             | SSO                                                  |                          |                  |
| Message Storage<br>Mailbox Stores<br>Mailbox Stores Membership<br>Mailbox Quotas<br>Ressage Aning | ـــــــــــــــــــــــــــــــــــــ                |                                  |                                                      |                          |                  |

## Activer SAML SSO

.

- 1. Connectez-vous à l'interface utilisateur UCXN Administration.
- 2. Choisissez **System > SAML Single Sign-on** et la fenêtre SAML SSO Configuration s'ouvre.

| alude Cisco Unity Connection Administration                                                                                                    |                | ation                 |                                  | Naviga                  | ation Cisco Unity Conn | co Unity Connection Administration 💌 |                       |
|----------------------------------------------------------------------------------------------------|----------------|-----------------------|----------------------------------|-------------------------|------------------------|--------------------------------------|-----------------------|
| CISCO For Cisco Unified Comm                                                                                                    | unications Sol | utions                |                                  |                         | ucxnadmin              | Search Documenta                     | tion About Sign       |
| Cisco Unity Connection                                                                                                    | SAML Singl     | e Sign on             |                                  |                         |                        |                                      | SAML Single Sign      |
| Plugins<br>-Fax Server<br>C-LDAP<br>-LDAP Setup<br>-LDAP Directory Configuration<br>-LDAP Authentication<br>-Phone Number Conversion<br>-LDAP Custom Filter<br>-SAML Single Sign on | SAML Single    | Sign on Ri<br>AML SSO | efresh Help<br>Update IdP Metada | sta File 👔 Export All   | i Metadata 🧳           | Fix All Disabled Servers             |                       |
| SMTP Configuration                                                                                                    | SAML SI        | igle Sign-On          | (1 - 1 of 1)                     |                         |                        | 1                                    | Rows per Page 50 💽    |
| E Advanced                                                                                                    | Name           | SSO                   | Re-Import<br>Metadata            | Last Metadata<br>Import | Export<br>Metadata     | Last Metadata<br>Export              | SSO Test              |
| Telephony Integrations Phone System Port Group Port Speech Connect Port Trunk B-Security                                                                                            | Enable         | Disabled<br>SAML SSO  | N/A<br>Export Al                 | Never                   | 🕁 File                 | Never                                | Never<br>Run SSO Test |
| Tools Tools Task Management Bulk Administration Tool Custom Keypad Mapping G-Migration Utilities Grammar Statistics SMTP Address Search Show Dependencies                           | <u>.</u>       |                       |                                  |                         |                        |                                      |                       |

- 3. Afin d'activer SAML SSO sur le cluster, cliquez sur Enable SAML SSO.
- 4. Dans la fenêtre Avertissement de réinitialisation, cliquez sur Continuer.

| //ucxn1.ciscolive.com/?windowtitlekey=genericdialogwindow.windowtitle.ssoenablewindowtitl                                                                                                    | × |
|----------------------------------------------------------------------------------------------------|---|
| Web server connections will be restarted                                                                                                    | - |
| Enabling SSO and importing the metadata will cause web services to restart upon completion of the<br>wizard. All affected web applications will drop their connection momentarily and need to be logged<br>into again.                                     |   |
| i Click "Export All Metadata" button                                                                                                    |   |
| If the server metadata has not already been uploaded to the IdP, it can be done before running the<br>wizard. You can obtain the server metadata by clicking the "Export All Metadata" button on the<br>main page. Then go to the IdP and upload the file. |   |
| Continue Cancel                                                                                                    |   |
| Done                                                                                                    |   |

5. Dans l'écran SSO, cliquez sur **Parcourir** afin d'importer le fichier XML de métadonnées **FederationMetadata.xml** à l'aide de l'étape **Télécharger les métadonnées Idp**.

| alada Cisco Unity Conn                        | ection Administration Navigation Cisco Unity Connection Administration 💌 😡                                  |
|-----------------------------------------------|----------------------------------------------------------------------------------------------------|
| CISCO For Cisco Unified Commu                 | nications Solutions ucxnadmin Search Documentation About Sign Out                                           |
| Cisco Unity Connection                        | SAML Single Sign on Configuration SAML Single Sign on Configuration                                         |
| Plugins                                       | SAML Single Sign on Configuration Refresh Help                                                              |
| B-LDAP                                        | Next .                                                                                                    |
| LDAP Setup                                    |                                                                                                    |
| LDAP Directory Configuration                  |                                                                                                    |
| LDAP Authentication                           | Status                                                                                                    |
| Phone Number Conversion<br>LDAP Custom Filter | Ready to import Identity Provider metadata trust file to cluster servers                                    |
| -SAML Single Sign on                          |                                                                                                    |
| Cross-Origin Resource Sharing (C              | Import the IdP Metadata Trust File                                                                          |
| SMTP Configuration                            | This step uploads the file acquired from the IdP in the previous manual step to the Collaboration servers.  |
| E Advanced                                    | 1)Select the JdP Metadata Trust File                                                                        |
| E Telephony Integrations                      | C:\Users\Administrator\Desktop\FederationMetadata.xml Browse                                                |
| Phone System                                  |                                                                                                    |
| Port Group                                    | 2)Import this file to the Collaboration servers                                                             |
| -Speech Connect Bort                          | This action must be successful for at least the Publisher before moving on to the next task in this wizard. |
| Trunk                                         | Impact IdB Metodate                                                                                         |
| E Security                                    | Import for Hetadata                                                                                         |
| E Tools                                       | Next Cancel                                                                                                 |
| - Task Management                             |                                                                                                    |
| Bulk Administration Tool                      |                                                                                                    |
| -Custom Keypad Mapping                        |                                                                                                    |
| Migration Utilities                           |                                                                                                    |
| Grammar Statistics                            |                                                                                                    |
| - SMTP Address Search                         | 1                                                                                                    |
| Show Dependencies                             | 1                                                                                                    |
|                                               |                                                                                                    |
| Dane                                          | 💦 🗸 🖓 Trusted sites   Protected Mode: Off                                                                   |

 Une fois le fichier de métadonnées téléchargé, cliquez sur Import IdP Metadata afin d'importer les informations IdP dans UCXN. Vérifiez que l'importation a réussi et cliquez sur Suivant pour continuer.

| Cisco Unity Conr<br>Cisco<br>For Cisco Unified Comm                                                  | ection Administration                                                                                                    | Navigation Cisco Unity Connection Administration 🗾 Go<br>ucxnadmin Search Documentation About Sign Out |
|----------------------------------------------------------------------------------------------------|----------------------------------------------------------------------------------------------------|----------------------------------------------------------------------------------------------------|
| <ul> <li>Cisco Unity Connection</li> </ul>                                                           | SAML Single Sign on Configuration                                                                                                    | SAML Single Sign on Configuration                                                                      |
| Plugins                                                                                              | SAML Single Sign on Configuration Refresh Help                                                                                           |                                                                                                    |
| Fax Server                                                                                           | Next                                                                                                    |                                                                                                    |
| LDAP Directory Configuration<br>LDAP Authentication<br>Phone Number Conversion<br>LDAP Custom Filter | Status<br>Import succeeded for all servers                                                                                               |                                                                                                    |
| SAML Single Sign on<br>Cross-Origin Resource Sharing (C<br>B-SMTP Configuration<br>B-Advanced        | Timport the IdP Metadata Trust File<br>This step uploads the file acquired from the IdP in the p<br>1)Select the IdP Metadata Trust file | revious manual step to the Collaboration servers.                                                      |
| Telephony Integrations     Phone System                                                              | L.                                                                                                    | Browse                                                                                                 |
| Part Group<br>Part<br>Speech Connect Part                                                            | 2)Import this file to the Collaboration servers<br>This action must be successful for at least the Publisher                             | before moving on to the next task in this wizard.                                                      |
| Trunk                                                                                                | Terrard V dia Make data                                                                                                    | <ul> <li>Import succeeded for</li> </ul>                                                               |
| H-Security                                                                                           | Import IdP Hetadata                                                                                                    | W all servers                                                                                          |
|                                                                                                    | Next Cancel                                                                                                    |                                                                                                    |
| Migration Utilities     Grammar Statistics                                                           |                                                                                                    |                                                                                                    |
| SMTP Address Search                                                                                  |                                                                                                    |                                                                                                    |
| Show Dependencies                                                                                    | •                                                                                                    |                                                                                                    |
| ۱ (۱۱۱۲)                                                                                             |                                                                                                    |                                                                                                    |
| Done                                                                                                 |                                                                                                    | 🖬 🗸 Trusted sites   Protected Mode: Off                                                                |

7. Cliquez sur Download Trust Metadata Fileset (effectuez cette opération uniquement si vous n'avez pas configuré ADFS déjà avec des métadonnées UCXN) afin d'enregistrer les métadonnées UCXN dans un dossier local et accédez à <u>Ajouter UCXN comme approbation</u> <u>de partie relais</u>. Une fois la configuration AD FS terminée, passez à l'étape 8.

| Cisco Unity Conn<br>Cisco Unified Commu                                                                                                    | ection Administration                                                                                                    | Navigation Cisco Unity Connection Administration 🚽 Go<br>ucxnadmin Search Documentation About Sign Out                                                                                    |
|----------------------------------------------------------------------------------------------------|----------------------------------------------------------------------------------------------------|----------------------------------------------------------------------------------------------------|
| Cisco Unity Connection                                                                                                    | SAML Single Sign on Configuration                                                                                                    | SAML Single Sign on Configuration                                                                                                    |
| - LDAP - LDAP Setup - LDAP Directory Configuration - LDAP Authentication - LDAP Authentication - LDAP Authentication                                                                                                    | SAML Single Sign on Configuration Refresh Help                                                                                                    | to IdP then skip the steps below and click Next. Otherwise follow the                                                                                                    |
| - SATP Configuration                                                                                                    | ✓ steps below to upload the server metadata to JdP<br>✓ IdP Metadata has been imported to servers in this du<br>■ Download Server Metadata and install on the IdP. | ister<br>File Download                                                                                                    |
| -Advanced Telephony Integrations -Phone System -Port Group                                                                                                    | Download the metadata trust file from Collaboration serv 1)Download the server metadata trust files to local storag Download Trust Metadata File                   | Do you want to open or save this file?                                                                                                    |
| - Speech Connect Port - Trunk - Trunk - Tools - Tools | This is a manual step! 2)Log in to your IdP and upload the server metadata trus 3)Click 'Next' once you have installed the server metadat                          | Open Save Cancel                                                                                                    |
| -Task Management<br>Bulk Administration Tool<br>Custom Keypad Mapping<br>P-Migration Utilities                                                                                                    | Back Next Cancel                                                                                                    | While files from the internet can be useful, some files can potentially<br>harm your computer. If you do not trust the source, do not open or<br>save this file. <u>What is the risk?</u> |
| Grammar Statistics<br>SMTP Address Search<br>Show Dependencies                                                                                                    |                                                                                                    |                                                                                                    |

8. Sélectionnez SSO comme utilisateur administratif et cliquez sur Exécuter le test SSO.

| alada Cisco Unity Conn                                                                                                    | ection Administration                                                                                                    | Navigation Cisco Unity Connection Administration 💽 Go                                                                                                    |
|----------------------------------------------------------------------------------------------------|----------------------------------------------------------------------------------------------------|----------------------------------------------------------------------------------------------------|
| CISCO For Cisco Unified Commu                                                                                                    | nications Solutions                                                                                                    | ucxnadmin Search Documentation About Sign Out                                                                                                    |
| Cisco Unity Connection                                                                                                    | Heck                                                                                                    | 4                                                                                                    |
| FluginsFax ServerLDAPLDAP SetupLDAP Directory ConfigurationDAP AuthenticationDAP AuthenticationDAP Custom FilterSAML Single Sign onCross-Origin Resource Sharing (CSMTP ConfigurationConfiguration | Status<br>The server metadata file must be installed<br>Test SSO Setup<br>This test verifies that the metadata files are con<br>be run on any server for troubleshooting once S<br>successful.<br>1)Pick a valid username to use for this test<br>You must already know the password for the se<br>This user must have administrator rights and als<br>M Please use one of the Usernames shown b<br>administrator lockout.<br>Valid administrator Usernames<br>SSO | on the 1dP before this test is run.<br>rectly configured and will allow SSO to start up on the servers. This test can<br>ISO has been enabled. SSO setup cannot be completed unless this test is<br>lected username.<br>so exist in the 1dP.<br>elow. Using any other Username to log into the IdP may result in |
| Tools     Tools     Task Management     Bulk Administration Tool     Custom Keypad Mapping     Migration Utilities     Grammar Statistics     SMTP Address Search     Show Dependencies            | 2)Launch SSO test page<br>Run SSO Test<br>Back Cancel                                                                                                    |                                                                                                    |

 Ignorez les avertissements de certificat et poursuivez. Lorsque vous êtes invité à saisir des informations d'identification, saisissez le nom d'utilisateur et le mot de passe de l'utilisateur SSO, puis cliquez sur OK.

|                  |                                              | <b>_</b>      |
|------------------|----------------------------------------------|---------------|
| Windows Securit  | γ.                                           | usted certifi |
| Connecting to Al | DFS1.ciscolive.com.                          | ent website'  |
|                  | sso                                          | ercept any c  |
|                  | Domain: CISCOLIVE<br>Remember my credentials | e to this we  |
|                  | OK Cancel                                    |               |
| •                |                                              | F             |

**Note**: Cet exemple de configuration est basé sur des certificats autosignés UCXN et AD FS. Si vous utilisez des certificats d'autorité de certification, les certificats appropriés doivent être installés sur AD FS et UCXN. Référez-vous à <u>Gestion et validation des certificats</u> pour plus d'informations. 10. Une fois toutes les étapes terminées, vous recevez le « Test SSO réussi ! » message. Cliquez sur **Fermer** et **Terminer** pour continuer.

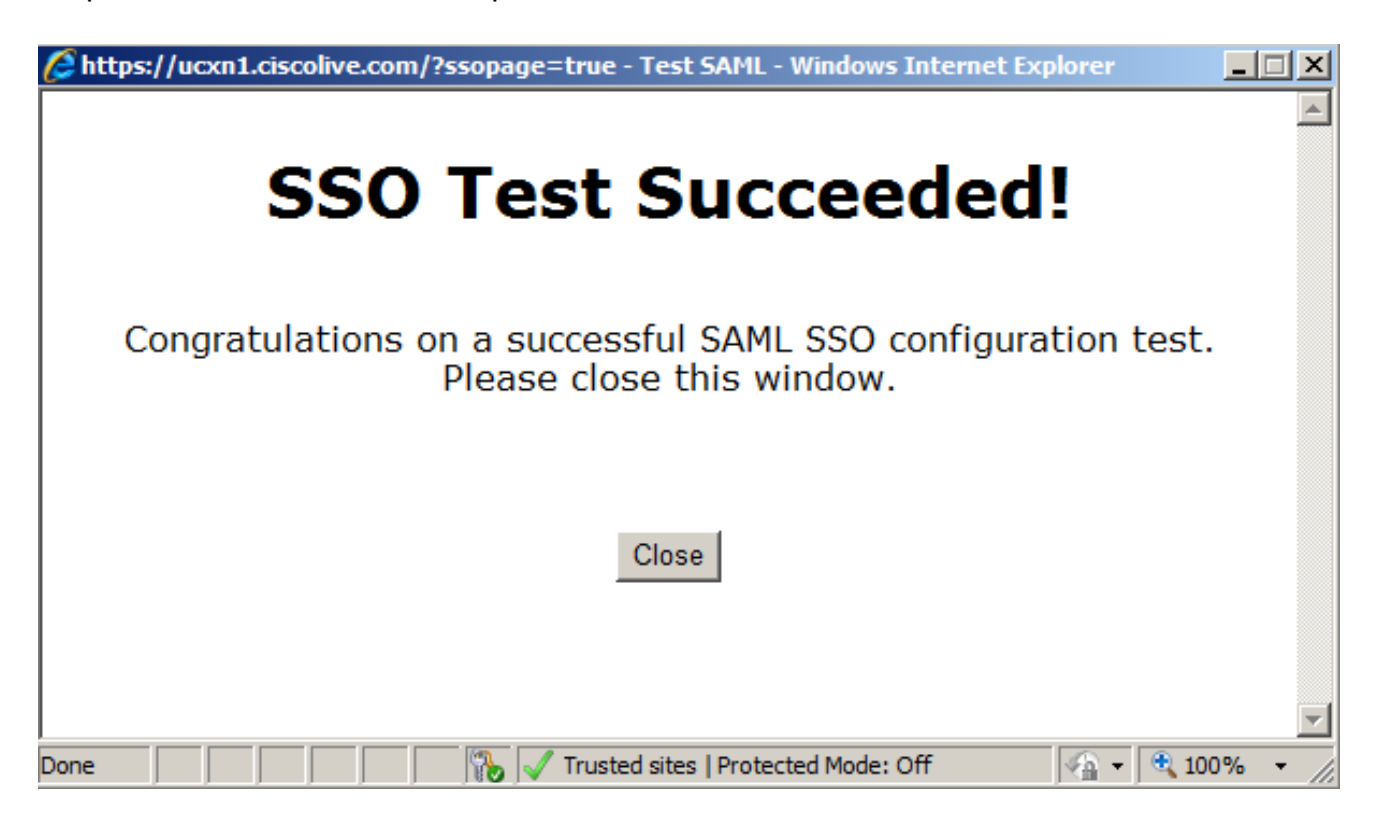

Vous avez maintenant terminé les tâches de configuration pour activer SSO sur UCXN avec AD FS.

**Note obligatoire** : Exécutez le test SSO pour UCXN Subscriber s'il s'agit d'un cluster afin d'activer SAML SSO. AD FS doit être configuré pour tous les noeuds d'UCXN dans un cluster.

**Astuce** : Si vous configurez les fichiers XML de métadonnées de tous les noeuds sur IdP et que vous commencez à activer l'opération SSO sur un noeud, SAML SSO sera activé automatiquement sur tous les noeuds du cluster.

Vous pouvez également configurer CUCM et CUCM IM and Presence pour SAML SSO si vous voulez utiliser SAML SSO pour les clients Cisco Jabber et offrir une véritable expérience SSO aux utilisateurs finaux.

# Vérification

Ouvrez un navigateur Web et saisissez le nom de domaine complet d'UCXN. Une nouvelle option apparaît sous Applications installées, appelée **URL de récupération, pour contourner l'authentification unique (SSO)**. Une fois que vous avez cliqué sur le lien **Cisco Unity Connection**, les services AD FS vous demandent des informations d'identification. Une fois que vous avez entré les informations d'identification de l'utilisateur SSO, vous serez connecté correctement à la page Unity Administration, page Unified Serviceability.

| Attps://ucon1.ciscolive.com/ - Winds                                                      | rws Internet Explorer                                                                    |                       |                    | _ 8 ×                  |
|-------------------------------------------------------------------------------------------|------------------------------------------------------------------------------------------|-----------------------|--------------------|------------------------|
| COO - M https://ucxn1.dscolive.com                                                        | m/                                                                                       | 💌 🤤 Certificate Error | 🔄 🗙 🔎 Bing         | . م                    |
| 🖕 Favorites 🛛 🙀 🙋 Suggested Sites 🔹                                                       | 🖉 Web Sice Gallery 🔹                                                                     |                       |                    |                        |
| 🔠 🔹 💽 Certificate Error: Navigation                                                       | Chttps://ucxn1.ciscolive.c X                                                             |                       | 🏠 • 🔂 - 🖸 🖶 • Page | * Safety * Tools * 😧 * |
| cisco                                                                                     |                                                                                          |                       |                    | ×                      |
| Installed App                                                                             | lications                                                                                |                       |                    |                        |
| <ul> <li>Cisco Unity</li> <li>o Reco</li> <li>Cisco Prim</li> <li>Cisco Unifie</li> </ul> | Connection<br>very URL to bypass Single Sign C<br>e License Manager<br>ad Serviceability | )n (SSO)              |                    |                        |
| Platform App                                                                              | lications                                                                                |                       |                    | _                      |
| Disaster Re     Cisco Unifie                                                              | ecovery System<br>ed Communications OS Administr                                         | ation                 |                    |                        |

Note: SAML SSO n'active pas l'accès à ces pages :

- Gestionnaire de licences Prime
- Administration du système d'exploitation
- Système de reprise après sinistre

# Dépannage

Il n'existe actuellement aucune information de dépannage spécifique pour cette configuration.

Référez-vous à <u>Dépannage SAML SSO pour les produits de collaboration 10.x</u> pour plus d'informations.